Programming Languages and Techniques (CIS120)

Lecture 34

Swing I: Drawing and Event Handling Chapter 29

#### HW9: Game Project

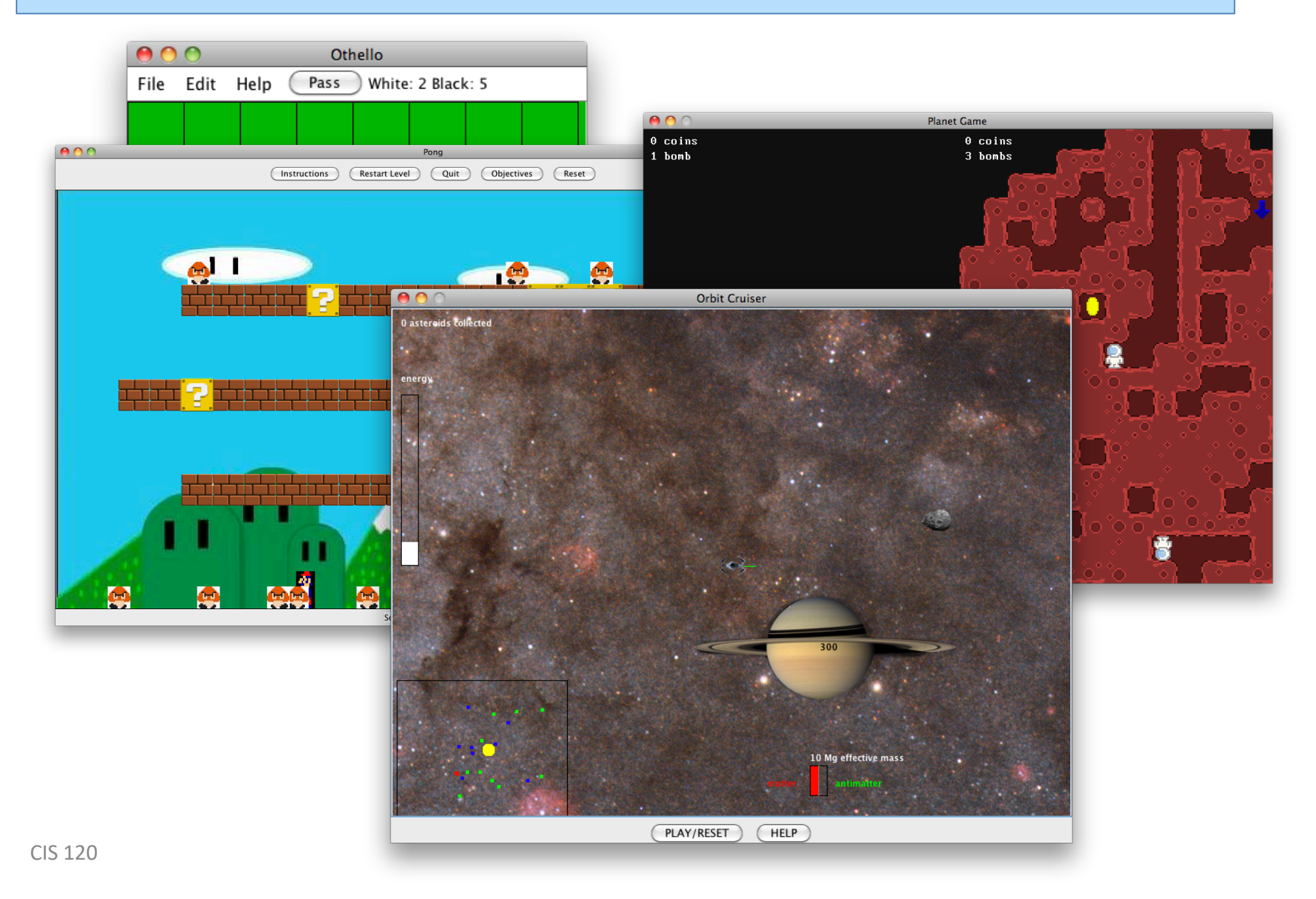

# Swing

#### Java's GUI library

## Quiz

Have you ever used the Swing library to build a Java app before?

- 1. Nope
- 2. No, but I've used a different GUI library in Java
- 3. Yes, but I didn't really understand how it worked
- 4. Yes, I'm an expert

# Why study GUIs (yet again)?

- Most common example of *event*based programming
- Heavy and effective use of OO inheritance
- Case study in library organization
   and some advanced Java features
- Ideas applicable everywhere:
  - Web apps
  - Mobile apps
  - Desktop apps
- Fun!

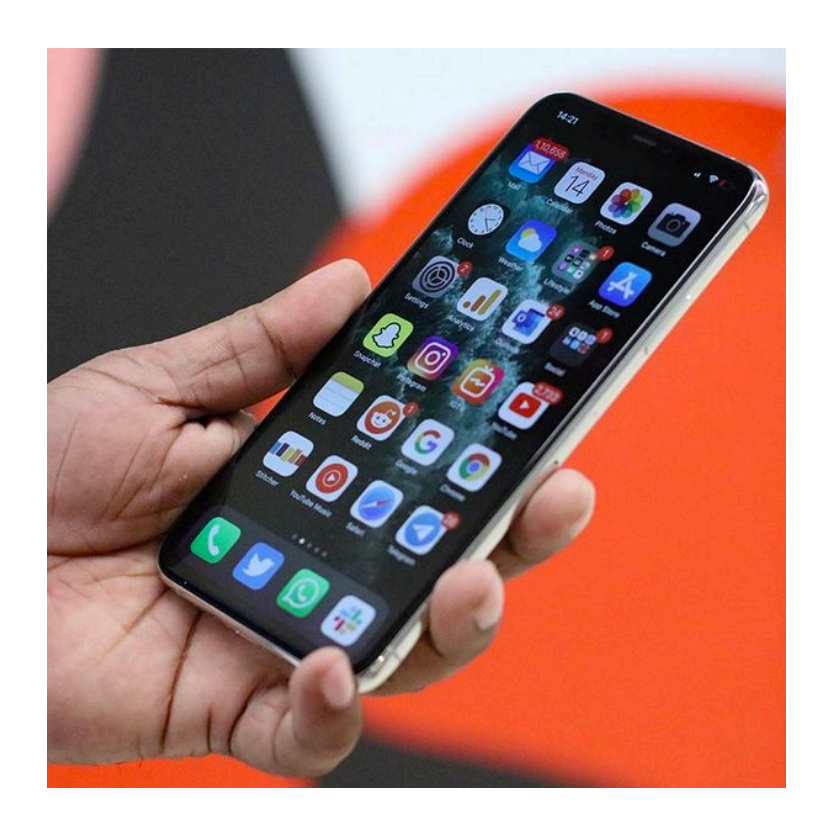

# **Terminology overview**

|                   | GUI (OCaml)                                                                           | Swing                                          |
|-------------------|---------------------------------------------------------------------------------------|------------------------------------------------|
| Graphics Context  | Gctx.gctx                                                                             | Graphics                                       |
| Widget type       | Widget.widget                                                                         | JComponent                                     |
| Basic Widgets     | button<br>label<br>checkbox                                                           | JButton<br>JLabel<br>JCheckBox                 |
| Container Widgets | hpair, vpair                                                                          | JPanel, Layouts                                |
| Events            | event                                                                                 | ActionEvent<br>MouseEvent<br>KeyEvent          |
| Event Listener    | <pre>mouse_listener mouseclick_listener (any function of type event -&gt; unit)</pre> | ActionListener<br>MouseListener<br>KeyListener |

# Swing practicalities

- Java library for GUI development
  - javax.swing.\*
- Built on existing library: AWT
  - java.awt.\*
  - When there are two versions of something, use Swing's.
     (e.g., java.awt.Button vs. javax.swing.JButton)
    - The "JFoo" version is usually the one you want, not plain "Foo"
- Portable
  - Communicates with underlying OS's native window system
  - Same Java program looks appropriately different when run on PC, Linux, and Mac

## Simple Drawing

DrawingCanvas.java DrawingCanvasMain.java

## **Fractal Drawing Demo**

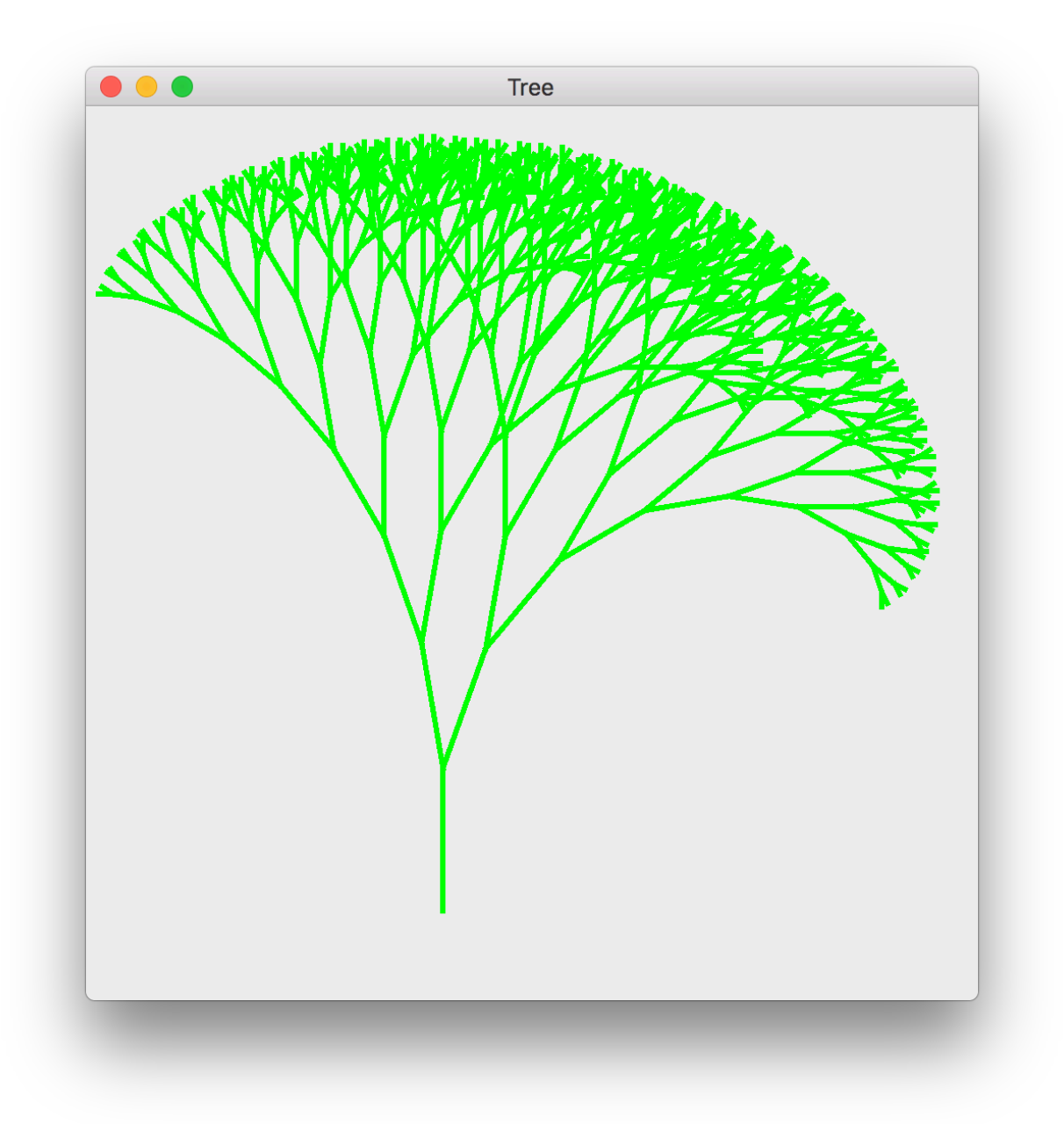

#### How do we draw a picture?

• In the OCaml GUI HW, we created widgets whose repaint function used the graphics context to draw an image

OCam

• In Swing, the preferred idiom is to *extend* the class JComponent ...

## Fundamental class: JComponent

- Analog of widget type from OCaml GUI project
  - (Terminology: widget == JComponent)
- Subclasses should *override* methods of JComponent
  - paintComponent (like repaint, displays the component)
  - getPreferredSize (like size, calculates the size of the component)
- Events are handled by listeners (don't need to use overriding...)
- Richer functionality
  - minimum/maximum size
  - font
  - foreground/background color
  - borders
  - what is visible
  - many more...

#### **Recursive function for drawing**

```
private static void fractal(Graphics2D gc, int x, int y,
          double angle, double len) {
   if (len > 1) {
      double af = (angle * Math.PI) / 180.0;
      int nx = x + (int)(len * Math. cos(af));
       int ny = y + (int)(len * Math.sin(af));
      gc.setStroke(new BasicStroke(3));
      gc.drawLine(x, y, nx, ny);
       fractal(gc, nx, ny, angle + 20, len - 8);
       fractal(gc, nx, ny, angle - 10, len - 8);
   }
}
```

### Simple Drawing Component

```
public class DrawingCanvas extends JComponent {
   // paint the drawing panel on the screen
    public void paintComponent (Graphics gc) {
        super.paintComponent(gc);
        // set the pen color
        gc.setColor(Color.GREEN);
        // draw a fractal tree
        fractal((Graphics2d)gc, 200, 450, 270, 80);
    }
    // give the size of the drawing panel
    public Dimension getPreferredSize() {
        return new Dimension(200,200);
    7
```

How do we put this component on the screen?

#### JFrame

- Represents a top-level window
  - Displayed directly by OS (looks different on Mac, PC, etc.)
- Contains JComponents
- Can be moved, resized, iconified, closed

```
public void run() {
    JFrame frame = new JFrame("Tree");
```

```
// set the content of the window to be our drawing
frame.getContentPane().add(new DrawingCanvas());
```

// make sure the application exits when the frame closes
frame.setDefaultCloseOperation(JFrame.EXIT\_ON\_CLOSE);

```
// resize the frame based on the size of the panel
frame.pack();
```

```
// show the frame
frame.setVisible(true);
```

#### **User Interaction**

## Start Simple: Lightswitch

**Task**: Program an application that displays a button. When the button is pressed, it toggles a "lightbulb" on and off.

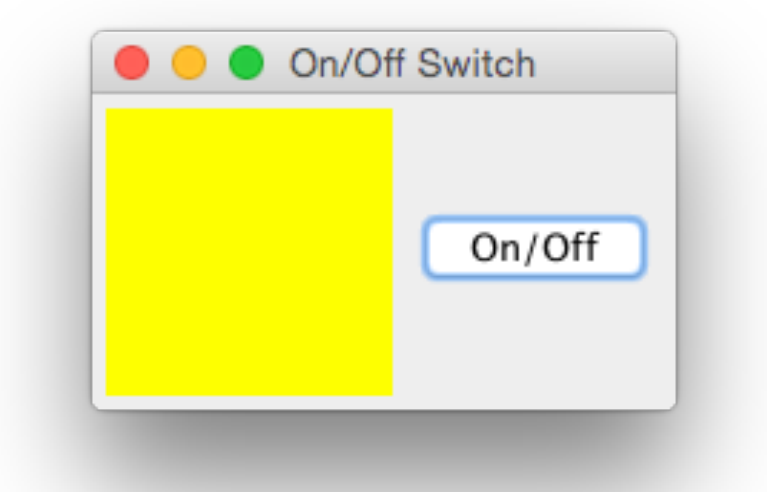

**Key idea**: use a ButtonListener to toggle the state of the "lightbulb"

## OnOffDemo

The Lightswitch GUI program in Swing.

# **Display the Lightbulb**

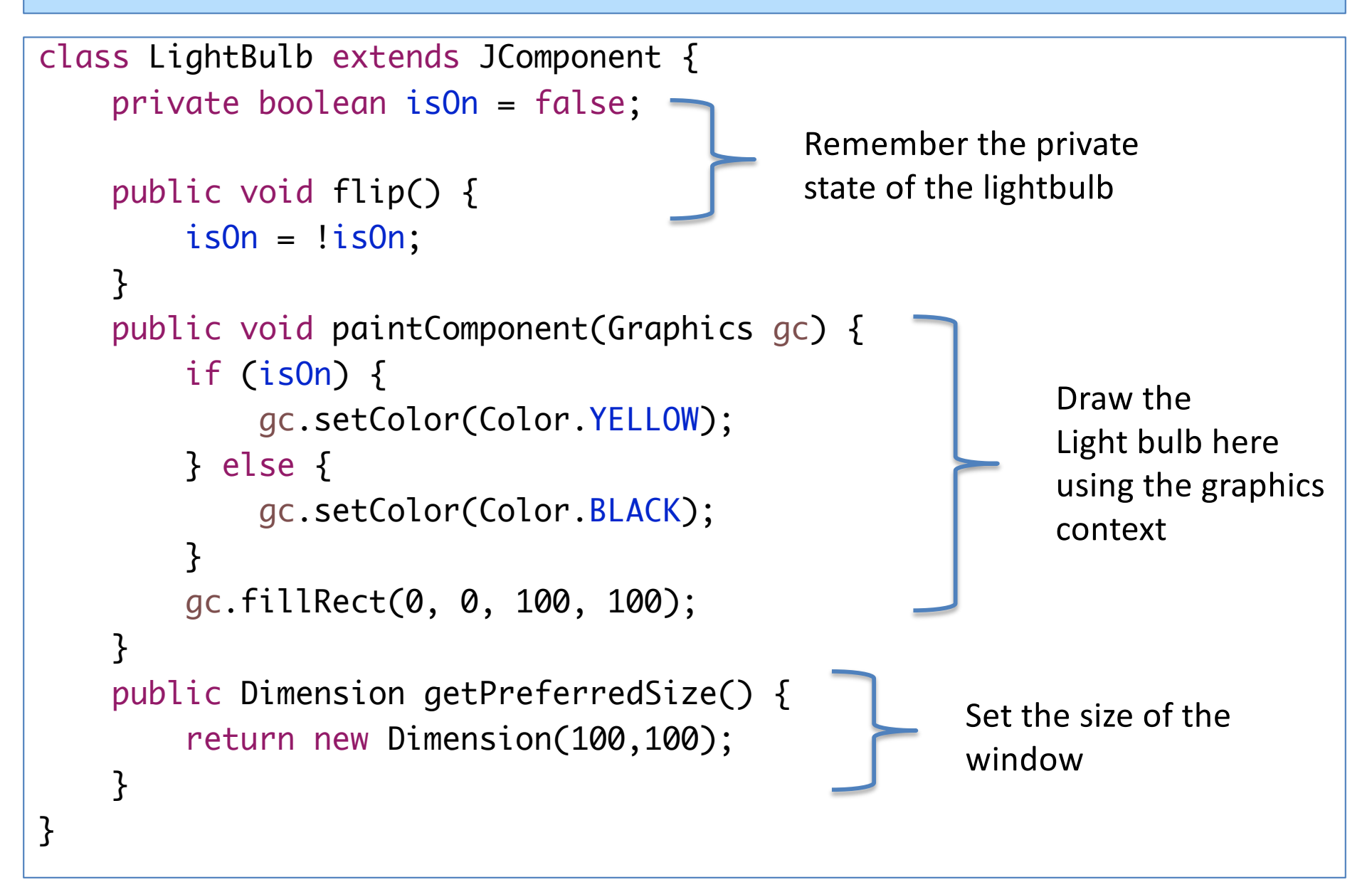

## Main Class

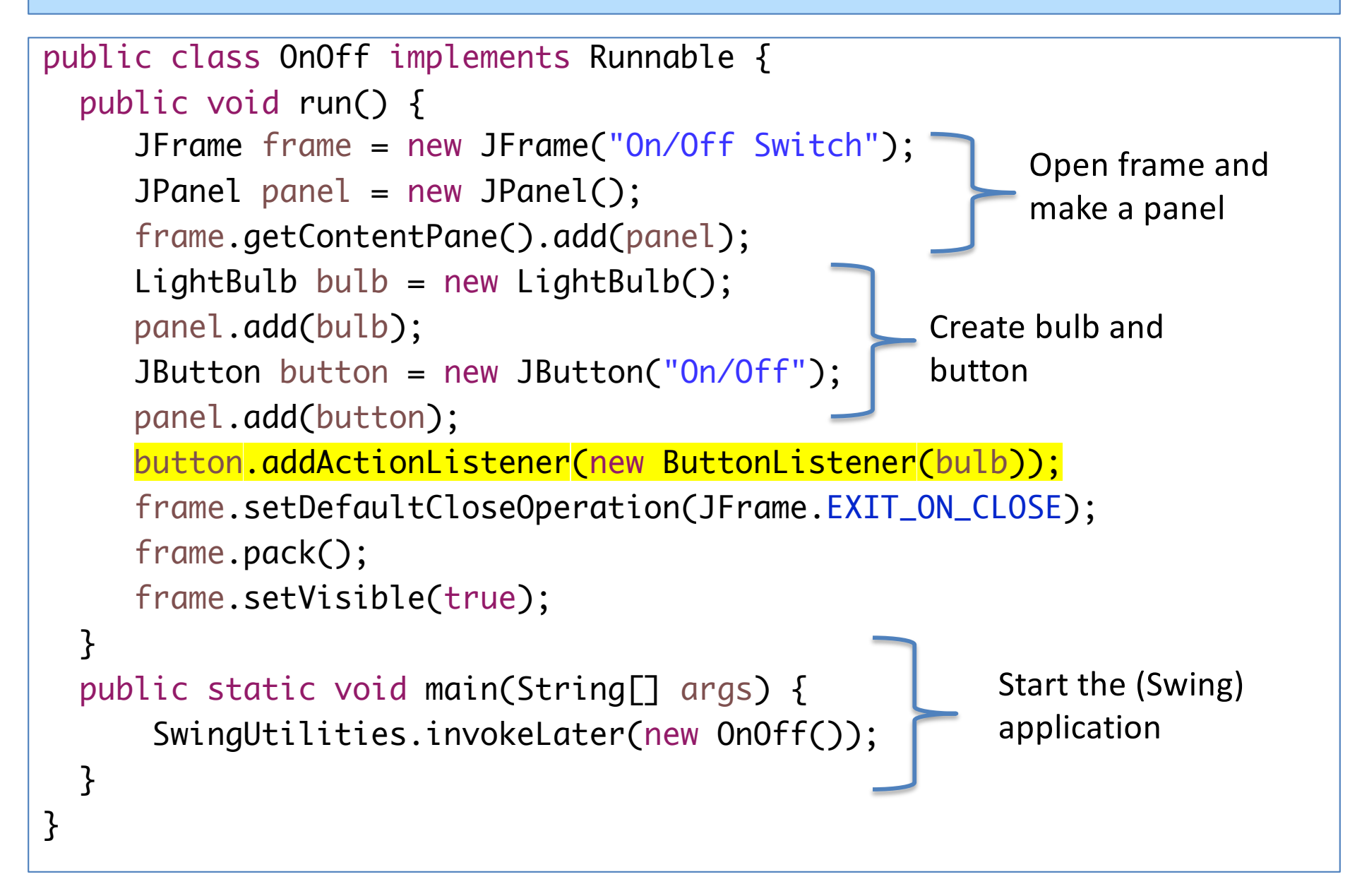

## Making the Button DO something

```
class ButtonListener implements ActionListener {
    private LightBulb bulb;
    public ButtonListener (LightBulb b) {
        bulb = b;
    }
    @Override
    public void actionPerformed(ActionEvent e) {
        bulb.flip();
                                        Note that "repaint" does not
        bulb.repaint();
                                        necessarily do any repainting
    }
                                        now! It is simply a notification to
                                        Swing that something needs
}
                                        repainting.
```